# Procédure d'abonnement en ligne

### STATIONNEMENTS – SECTEUR PUBLIC

| Rendez-vous à l'adresse : <u>www.spaq.com</u> et e                                                                                                    | cliquer sur le lien Connexion/Inscription                                                                                                    |
|----------------------------------------------------------------------------------------------------|----------------------------------------------------------------------------------------------------|
| Ayez en main :                                                                                                    | Numéro de plaque                                                                                                    |
| <ul> <li>✓ Votre ou vos numéro(s) de plaque(s)<br/>d'immatriculation (si vous utilisez un certific<br/>d'immatriculation, n'inscrivez pas le tiret et<br/>dernier chiffre).</li> <li>✓ Un spécimen de chèque ou votre carte de cr</li> </ul> | cat<br>le<br>rédit.<br>South de l'annumere<br>Québec EII<br>Net couse<br>Resource<br>Resource<br>Resou |
| Création de votre compte                                                                                                    |                                                                                                    |
| TAPE 1.                                                                                                    |                                                                                                    |
| Bienvenue<br>Société Parc-Auto du Québec                                                                                                    |                                                                                                    |
| Connexion<br>Connexion via adresse courriel et mot de passe<br>Adresse courriel                                                                                                    | Cliquez sur « Créer un compte ».                                                                                                    |
| Mot de passe Mot de passe perdu?                                                                                                    |                                                                                                    |
| Continuer<br>Créer un compte                                                                                                    |                                                                                                    |
| ÉTAPE 2.                                                                                                    |                                                                                                    |
| Bienvenue<br>Société Parc-Auto du Québec                                                                                                    | Indiquez votre courriel et créez un mot de passe (8 caractères minimum), puis cliquez                                                                                                    |
| Ouverture de compte                                                                                                    | sur « Continuer ». Vous devez conserver ces<br>informations qui vous serviront à accéder à                                                                                                    |
| Adresse courriel                                                                                                    | la plateforme au besoin pour effectuer des changements.                                                                                                    |
| Mot de passe                                                                                                    |                                                                                                    |
| Confirmation du mot de passe                                                                                                    |                                                                                                    |
| Continuer<br>Retour au formulaire de connexion                                                                                                    |                                                                                                    |

#### ÉTAPE 3.

| Bienvenue<br>Société Parc-Auto du Québec<br>PUBLIC<br>PUBLIC<br>Confirmation du compte<br>tape 2 de 2<br>Ladresse courriel de votre compte doit être validée. Nous vous avons envoyé un<br>courriel contenant les instructions à suivre pour activer votre compte.<br><u>Public</u>                                                                                                    | Pour des raisons de sécurité, vous devez<br>aller confirmer votre identité dans vos<br>courriels à l'adresse fournie.<br><u>Si vous ne recevez pas le courriel, vérifiez votre<br/>courrier indésirable et cliquez sur « Envoyer de</u><br>nouveau les instructions ». |
|----------------------------------------------------------------------------------------------------|----------------------------------------------------------------------------------------------------|
| ÉTAPE 4.<br>Validation de l'adresse e-mail<br>Bonjour,<br>Cliquez sur ce lien pour valider votre adresse e-mail.<br>https://spaq-mobile-development.firebaseapp.com/_/auth/action?<br>mode=verifyEmail&oobCode=o8BvZr_TOKJsYpQJula-SnAYLdociUoScufq5O1G-<br>zgAAAF3pwFDLA&apiKey=AlzaSyAlXGJVQx1iAgWiJqZeY2U7hrsrHCM_sEw&continue<br>Url=https%3A%2F%2Fcisssmo.passerelle.staging.spaq.app%2F%3Fuid%3D29pjjKQySE<br>Oz4LNRk4AQDUgs2xa2⟨=fr<br>Si vous n'avez pas demandé à valider cette adresse, vous pouvez ignorer cet e-mail.<br>Merci,<br>Votre équipe SPAQ | Dans votre boîte courriel, cliquez sur le lien<br>en bleu.                                                                                                    |
| ÉTAPE 5.<br>Votre adresse e-mail a bien été<br>validée<br>Vous pouvez maintenant vous connecter<br>avec votre nouveau compte<br>CONTINUER                                                                                                    | Cliquez sur « Continuer » et vous serez<br>redirigé vers la page de connexion.                                                                                                    |

# Connexion

#### ÉTAPE 1.

| Societe Parc-Auto du Quebe                                         | C    |
|--------------------------------------------------------------------|------|
|                                                                    | PUBL |
| Connexion                                                          |      |
| Connexion via adresse courriel et mot de passe<br>Adresse courriel |      |
| Mot de passe                                                       |      |
| Mot de passe perdu?                                                |      |
|                                                                    |      |

Entrez votre courriel et le mot de passe créé lors de la création de votre compte puis cliquez sur « Continuer ».

#### ÉTAPE 2.

| Informations personnelles          Prenom       Nom         Adresse ligne 1       # app.         Adresse ligne 2       Code postal         Ville       Province       Code postal         Ville       Province                                                                                                    |                      |                |      | PUB         |
|----------------------------------------------------------------------------------------------------|----------------------|----------------|------|-------------|
| Informations personnelles  Prenom Nom  Adresse ligne 1  Adresse ligne 2  Province Code postal  Ville Province V  Code postal  Ville Province V  Code postal  Ext Code postal  Ext Ext Code postal  Ext Ext Ext Ext Ext Ext Ext Ext Ext Ex                                                                                                    |                      |                |      |             |
| Prénom     Nom       Adresse ligne 1     # app.       Adresse ligne 2     Province       Ville     Province       Ville     Province       (                                                                                                    | Information          | s personnelles |      |             |
| Prénom     Nom       Adresse ligne 1     # app.       Adresse ligne 2     Frovince       Ville     Province       Ville     Province       ()                                                                                                    |                      |                |      |             |
| Adresse ligne 1     If app.:       Adresse ligne 2     Code postal       Ville     Province     Code postal       Ville     Province     Image: Code postal       (                                                                                                    | Prénom               | Nom            |      |             |
| Adresse ligne 2  Adresse ligne 2  Province  Code postal  Ville  Province  Code postal  Ville  Province  Code postal  Code postal  Ext.  Champ requis  Teléphone au travel  (                                                                                                    | Adresse ligne 1      |                |      | # 200       |
| Adresse ligne 2     Province     Code postal       Ville     Province                                                                                                    | sharebbe light 1     |                |      | an upp.     |
| Province     Code postal       Ville     Province <ul> <li>Province</li> <li>Code postal</li> <li>Code postal</li> <li>Champ requis</li> <li>Code postal</li> <li>Ext.</li> <li>Champ requis</li> <li>Champ requis</li> <li>Ext.</li> <li>Déconnexion</li> <li>Déconnexion</li> <li>Code postal</li> <li>Code postal</li> <li>Code postal</li> <li>Code postal</li> <li>Code postal</li> <li>Code postal</li> <li>Code postal</li> <li>Code postal</li> <li>Code postal</li> <li>Code postal</li> <li>Code postal</li> <li>Ext.</li> <li>Code postal</li> <li>Code postal</li> <li>Code post</li></ul> | Adresse ligne 2      |                |      |             |
| Ville     Province       Teléphore mobile       ()       Champ requis       Teléphore au traval       ()       Champ requis       Teléphore au traval       ()       Ext.       Champ requis       Teléphore au traval       ()       Ext.       Champ requis                                                                                                    |                      | Province       |      | Code postal |
| Teléphone mobile  ()  Champ recuis  Teléphone au traval  ()  Champ recuis  Teléphone au traval  ()  Ext.  Champ recuis  Mettre à jour  Déconnexion                                                                                                    | Ville                | Province       | •    |             |
| (                                                                                                    | Téléphone mobile     |                |      |             |
| Champ requis Téléphone nu travial Champ requis Champ requis Téléphone au travial Champ requis  Mettre à jour Déconnexion                                                                                                    | ()                   |                |      |             |
| lespone maion     ()      Ext.     Ext.     Ext.     Champ requis     Teléphone au traval     ()     Ext.     Déconnexion                                                                                                    | Champ requis         |                |      |             |
| Champ requis Téléphone au travail  () Champ requis  Mettre à jour  Déconnexion                                                                                                    | () -                 |                | Fyt  |             |
| Téléphore au tenal  ()  Champ reçuis  Mettre à jour  Déconnexion                                                                                                    | Champ requis         |                |      |             |
| () Ext.<br>Champ reçula<br>Mettre à jour<br>Déconnexion                                                                                                    | Téléphone au travail |                |      |             |
| Champ reçula<br>Mettre à jour<br>Déconnexion                                                                                                    | ()                   |                | Ext. |             |
| Mettre à jour<br>Déconnexion                                                                                                    | Champ requis         |                |      |             |
| Déconnexion                                                                                                    |                      | Mettre à iou   | r    |             |
| Déconnexion                                                                                                    |                      |                |      |             |
|                                                                                                    |                      | Déconnexion    | ı    |             |
|                                                                                                    |                      |                |      |             |
|                                                                                                    |                      |                |      |             |
|                                                                                                    |                      |                |      |             |
|                                                                                                    |                      |                |      |             |
|                                                                                                    |                      |                |      |             |
|                                                                                                    |                      |                |      |             |
|                                                                                                    |                      |                |      |             |

#### Complétez vos informations personnelles puis cliquez sur « Mettre à jour ». Uniquement lors de votre première connexion.

## Récupération d'un abonnement actif

#### ÉTAPE 1.

Si vous avez un abonnement actif avec la SPAQ, cliquez sur « Oui, je souhaite importer un abonnement actuel ». Ensuite, entrez votre numéro de contrat, votre numéro de téléphone et votre code postal. Cliquez sur « Rechercher ».

| Avez-vous dela un contrat de service ?                                                                                                    |                                                                                                    |
|----------------------------------------------------------------------------------------------------|----------------------------------------------------------------------------------------------------|
| O Dui, je souhaite importer un abonnement existant.                                                                                          |                                                                                                    |
| <ul> <li>Non, je souhaite créer un nouvel abonnement.</li> </ul>                                                                             |                                                                                                    |
| Remplissez les étapes suivantes                                                                                                    |                                                                                                    |
| 1. Connaissez-vous le numéro de contrat                                                                                                    | rattaché à votre abonnement?                                                                                                    |
| Oui, je souhaite importer mon dossier à partir de mon ni                                                                                     | uméro de contrat.                                                                                                    |
| O Non, je souhaite importer mon dossier à partir du numé                                                                                     | ro de matricule ou d'employé.                                                                                                    |
|                                                                                                    |                                                                                                    |
| Avertissement: Pour effectuer l'import de votre dossier,<br>service.                                                                         | les renseignements doivent être exacts et correspondent à ceux de votre dossier. Vous pouvez obtenir ces renseignements en contactant notre centre de |
| Avertissement: Pour effectuer l'import de votre dossier;<br>service.<br>Numéro de contrat                                                    | les renseignements doivent être exacts et correspondent à ceux de votre dossier. Vous pouvez obtenir ces renseignements en contactant notre centre de |
| Avertissement: Pour effectuer l'import de votre dossier;<br>service.<br>Numéro de contrat<br>Numéro de téléphone                             | les renseignements doivent être exacts et correspondent à ceux de votre dossier. Vous pouvez obtenir ces renseignements en contactant notre centre de |
| Avertissement: Pour effectuer l'import de votre dossier,<br>service.           Numéro de contrat           Numéro de télébriche           () | les renseignements doivent être exacts et correspondent à ceux de votre dossier. Vous pouvez obtenir ces renseignements en contactant notre centre de |
| Avertissement: Pour effectuer l'import de votre dossier,<br>service.<br>Numéro de contrat<br>Numéro de téléphone<br>(                        | les renseignements doivent être exacts et correspondent à ceux de votre dossier. Vous pouvez obtenir ces renseignements en contactant notre centre de |
| Avertissement: Pour effectuer l'import de votre dossier,<br>service.<br>Numéro de contrat<br>Numéro de téléphone<br>(                        | les renseignements doivent être exacts et correspondent à ceux de votre dossier. Vous pouvez obtenir ces renseignements en contactant notre centre de |

#### ÉTAPE 2.

Validez les informations inscrites à votre contrat. Si vous désirez modifier votre abonnement, cliquez sur « Transmettre une demande de modification ». Indiquez le nom du permis désiré et la date souhaitée pour le changement dans la section commentaire et cliquez sur « Envoyer la demande ».

| Q MON CONTRAT             | Votre abonnement a été cr  | réé avec succès.        |                                                                   |
|---------------------------|----------------------------|-------------------------|-------------------------------------------------------------------|
| 7 FAQ                     |                            | -                       |                                                                   |
| PARAMÉTRES                |                            | Transmettre u           | ne demande de modification   Transmettre une demande d'annulation |
| CALENDRIER DE PERCEPTION  | Statut de l'abonnement     | Numéro de contrat       | Méthode de paiement                                               |
| PAYER AVIS DE RÉCLAMATION | En attente jusqu'au 1 mars | 1000                    | DAS                                                               |
| TRANSMETTRE UN RAPPORT    | Solde                      | Début de l'abonnement   | Fin de l'abonnement                                               |
|                           | 0.00 \$                    | 1 mars 2021             | Indéterminée                                                      |
|                           | Coordonnées du stationn    | ement ou de l'organisme |                                                                   |
|                           | Stationnement ou organisme | 2                       |                                                                   |
|                           | Détails du service         |                         |                                                                   |
|                           | Description                | Permis multisites       | 1                                                                 |
|                           | Facturation                | DAS                     |                                                                   |
|                           | Début de l'abonnement      | 1 mars 2021             |                                                                   |
|                           | Fin de l'abonnement        | Indéterminée            |                                                                   |
|                           |                            |                         |                                                                   |

### Transmission d'une demande d'abonnement

ÉTAPE 1.

Si vous n'avez pas un abonnement existant avec la SPAQ, cliquez sur « Non, je souhaite créer un nouvel abonnement » et sélectionnez le stationnement pour lequel vous souhaitez vous abonner.

Sélectionnez la catégorie d'usager qui correspond à votre statut. Cliquez ensuite sur l'abonnement souhaité pour afficher la description de l'abonnement.\*

Pour faire apparaître la description des types d'abonnements offerts, cliquez sur

| Choisissez et paramétrez votre abonnement<br>ÉTAPE 1 DE 4           | Continuer |
|---------------------------------------------------------------------|-----------|
| Avez-vous déjà un contrat de service ?                              |           |
| O Oui, je souhaite importer un abonnement existant.                 |           |
| O Non, je souhaite créer un nouvel abonnement.                      |           |
| Remplissez les étapes suivantes                                     |           |
| 1. Sélectionnez un stationnement ou une organisation                |           |
| O 0017 - Place d'Youville - 1 place d'Youville, G1J 3H5, Québec, QC |           |
| O 0009 - Pointe Sainte-Foy - 3800, rue Marly, G1X4X5, Quebec, QC    |           |
| 2. Sélectionnez votre catégorie d'usager                            |           |
| Employé du gou 🔻                                                    |           |
| 3. Sélectionnez l'abonnement souhaité                               |           |
| O 7705 - En tout temps 🛛                                            |           |
| 🔿 7706 - Lundi au Vendredi 🛛                                        |           |
| 🔿 5662 - Duo 😧                                                      |           |
| ○ 5663 - Décompte ●                                                 |           |
| ○ 7340 - A l'utilisation (avec réservation) ●                       |           |
|                                                                     |           |

#### \*Nouveaux permis télétravail disponibles

- DUO : Permet à deux personnes de partager les coûts de la location d'une même place de stationnement.\*
- DÉCOMPTE : Permet d'utiliser le stationnement jusqu'à un maximum de 12 jours par mois.\*
- OCCASIONNEL SANS RÉSERVATION : Prélèvement automatique du forfait journalier sur la carte de crédit inscrite au compte de l'abonné. Place de stationnement non garantie.\*
- OCCASIONNEL AVEC RÉSERVATION : Donne droit à un rabais basé sur le nombre de journées réservées.\*

\*voir toutes les conditions de service dans la plateforme Web lors de l'abonnement.

ÉTAPE 2.

Sélectionnez l'abonnement souhaité en choisissant une date de début d'abonnement à « Je souhaite m'abonner à partir du ». Cochez les cases de consentement aux conditions à la suite de leur lecture et cliquez sur « Sélectionner ce service ». Inscrire le numéro de votre carte d'accès si vous en possédez déjà une ou choisissez un point de collecte si vous n'avez pas de carte au moment de l'inscription.

| <pre>section mailed (kr. ind) T3399 3 (per mole) solvate mable (kr. ind) solvate mable (kr. ind) solvate (kr. ind) solvate (kr. ind</pre>                                                                        |
|----------------------------------------------------------------------------------------------------|
| souhaite milabonner à partir du<br>2022-02-24<br>Jacoepte les conditions de service<br>Jacomprends que l'accès sui service nécessite l'approbation de la SPAQ.<br>Ente d'accès<br>Ionnement sélectionne nécessite une carte d'accès pour y accèder<br>ez vous déjà d'une carte d'accès pour y accèder<br>ez vous déjà d'une carte d'accès pour y accèder<br>ez vous dejà d'une carte d'accès pour y accèder<br>ez vous dejà d'une carte d'accès pour y accèder<br>ez vous d'ex vous d'une d'une d'accès pour y accèder<br>ex vous d'ex vous d'une d'accès pour y accèder<br>ez vous d'ex vous d'ex vous d'ex vous d'ex vous d'ex vous d'ex vous d'ex vous d'ex vous d'ex vous d'ex vous d'ex vous d'ex vous d'ex vous d'ex vous d'ex vous d'ex vous d'ex vous d'ex vous d'ex vous d'ex vous d'ex vous d'ex vous d'ex vous d' |
| 2022-02-24 □<br>Jaccepte les conditions de service<br>Je comprends que l'accès su service nécessite l'approbation de la SPAQ.<br>Accepte<br>tes constructes estructures estructures es                                                                     |
| Jaccepte les conditions de service<br>Je comprends que l'accès au service nécessite l'approbation de la SPAQ:<br>dectionner ce service<br>tre d'accès<br>tonnement sélectionné nécessite une carte d'accès pour y accèder<br>ez vous déji d'une carte d'accès ] 0 ul                                                                                                    |
| Le comprends que l'accès au service nécessite l'approbation de la SPAQ.<br>declavante ce service<br>tre d'accès<br>lonnement sélectionné nécessite une carte d'accès pour y accéder<br>ez vous déjà d'une carte d'accès? ○ Qui ● Non<br>un point de collecte<br>et connez un = •<br>et connez un = •<br>et connez un = •<br>et connez un = •<br>et connez un = •<br>et connez un = •<br>et connez un = •<br>et connez un = •<br>et connez un = •<br>et connez un = •<br>et contenue à l'étane suivante »                                                                                                    |
| dectonner ce service<br>rte d'accès<br>ionnement sélectionné nécessite une carte d'accès pour y accèder<br>ez vous déjà d'une carte d'accès? Oul ● Non<br>un point de collecte<br>ectionnez un                                                                                                    |
| rte d'accès<br>ionnement sélectionné nécessite une carte d'accès pour y accéder<br>ez vous déjà d'une carte d'accès? Oui  Non<br>un point de collecte<br>ectionnez un<br>e sur «Ajouter un véhicule», inscrivez les informations nécessaires à l'enregistrement de vou<br>le (année, marque, modèle, couleur et numéro d'immatriculation) et cliquez sur « Enregist<br>le »*.<br>r ensuite sur « Continuer à l'étape suivante »                                                                                                    |
| ionement sélectionné nécessite une carte d'accès pour y accéder<br>ez vous déjà d'une carte d'accès?_ Oui ● Non<br>un point de collecte<br>ictionnez un ▼<br>z sur «Ajouter un véhicule», inscrivez les informations nécessaires à l'enregistrement de vo<br>le (année, marque, modèle, couleur et numéro d'immatriculation) et cliquez sur « Enregist<br>le »*.<br>z ensuite sur « Continuer à l'étane suivante »                                                                                                    |
| ez vous déjà d'une carte d'accès? Oui Non<br>un point de collecte<br>ctionnez un<br>z sur «Ajouter un véhicule», inscrivez les informations nécessaires à l'enregistrement de vou<br>le (année, marque, modèle, couleur et numéro d'immatriculation) et cliquez sur « Enregist<br>le »*.<br>r ensuite sur « Continuer à l'étane suivante »                                                                                                    |
| un point de collecte<br>ctionnez un                                                                                                    |
| etionnez un z sur «Ajouter un véhicule», inscrivez les informations nécessaires à l'enregistrement de vole (année, marque, modèle, couleur et numéro d'immatriculation) et cliquez sur « Enregist le »*. z ensuite sur « Continuer à l'étape suivante »                                                                                                    |
| z sur «Ajouter un véhicule», inscrivez les informations nécessaires à l'enregistrement de vo<br>le  (année, marque, modèle, couleur et numéro d'immatriculation) et cliquez sur « Enregist<br>le »*.<br>z ensuite sur « Continuer à l'étane suivante »                                                                                                    |
| 7 ensuite sur « ( ontinuer à l'étane suivante »                                                                                                    |
| vez enregistrer un maximum de 2 véhicules. Il est de votre responsabilité de modifier les informat<br>votre dossier afin de le maintenir à jour en tout temps.                                                                                                    |
|                                                                                                    |
|                                                                                                    |
| joutez le(s) véhicules que vous utiliserez lors de vos stationnements: (Maximum 2 véhicules)                                                                                                    |
| joutez le(s) véhicules que vous utiliserez lors de vos stationnements: (Maximum 2 véhicules)                                                                                                    |
| joutez le(s) véhicules que vous utiliserez lors de vos stationnements: (Maximum 2 véhicules)                                                                                                    |
| joutez le(s) véhicules que vous utiliserez lors de vos stationnements: (Maximum 2 véhicules)<br>Aucun véhicule n'est enregistré<br>au compte.                                                                                                    |
| outez le(s) véhicules que vous utiliserez lors de vos stationnements: (Maximum 2 véhicules)<br>Aucun véhicule n'est enregistré<br>au compte.                                                                                                    |
| poutez le(s) véhicules que vous utiliserez lors de vos stationnements: (Maximum 2 véhicules)<br>Aucun véhicule riest enregistré<br>au compte.<br>Année                                                                                                    |
| Aucun véhicules que vous utiliserez lors de vos stationnements: (Maximum 2 véhicules)                                                                                                    |
| poutez le(s) véhicules que vous utiliserez lors de vos stationnements: (Maximum 2 véhicules)                                                                                                    |
| Aucun véhicules que vous utiliserez lors de vos stationnements: (Maximum 2 véhicules)                                                                                                    |
| Aucun véhicules que vous utiliserez lors de vos stationnements: (Maximum 2 véhicules)                                                                                                    |
| poutez le(s) vehicules que vous utiliserez lors de vos stationnements: (Maximum 2 vehicules)                                                                                                    |

| Fin de l'abonnement Document d'accès Veuillez prendre note que vous recevrez bient Méthode de paiement Méthode Véhicules | ôt les informations concernant l'obtention de votre o<br>Cash | locument d'accès.             |             |           |                           |
|----------------------------------------------------------------------------------------------------|---------------------------------------------------------------|-------------------------------|-------------|-----------|---------------------------|
| Fin de l'abonnement Document d'accès Veuillez prendre note que vous recevrez bient Méthode de paiement Méthode           | ôt les informations concernant l'obtention de votre o<br>Cash | locument d'accès.             |             |           |                           |
| Fin de l'abonnement<br>Document d'accès<br>Veuillez prendre note que vous recevrez bient                                 | ôt les informations concernant l'obtention de votre c         | locument d'accès.             |             |           |                           |
| Fin de l'abonnement Document d'accès Veuillez prendre note que vous recevrez bient                                       | ôt les informations concernant l'obtention de votre c         | locument d'accès.             |             |           |                           |
| Fin de l'abonnement                                                                                                    |                                                               |                               |             |           |                           |
| Fin de l'abonnement                                                                                                    |                                                               |                               |             |           |                           |
|                                                                                                    | Indéterminée                                                  |                               |             |           |                           |
| Début de l'abonnement                                                                                                    | Jour de l'approbation                                         |                               |             |           |                           |
| Facturation                                                                                                    | Mensuel                                                       |                               |             |           |                           |
| Description                                                                                                    | Décompte                                                      |                               |             |           |                           |
| Détails du service                                                                                                    |                                                               |                               |             |           |                           |
| Stationnement ou organisme                                                                                               | Place d'Youville                                              |                               |             |           |                           |
| Coordonnées du stationnement ou de l'                                                                                    | organisme                                                     |                               |             |           |                           |
| TAPE 3 DE 3                                                                                                    |                                                               |                               |             |           |                           |
| Récapitulatif de votre abo                                                                                               | nnement                                                       |                               |             | Pri       | écédent Transmettre ma de |
| dez les informations                                                                                                    | de votre abonnement                                           | et cliquez sur «              | iransmettre | e ma dema | inde ».                   |
| dez les informations                                                                                                    | de votre abonnement                                           | et cliquez sur « <sup>-</sup> | Fransmettre | e ma dema | inde ».                   |
|                                                                                                    |                                                               |                               |             |           |                           |
|                                                                                                    |                                                               | Mettre à jour                 |             |           |                           |
| * Preuve d'emploi                                                                                                    |                                                               |                               |             |           | В                         |
| Joindre un fichier au format .ind ined pro ou                                                                            | pdf (Taille maximale de 2 Mo)                                 |                               |             |           |                           |
| Informations additionnalles                                                                                              |                                                               |                               |             |           |                           |
| (000) 000-0000                                                                                                    |                                                               |                               | Ext.        |           |                           |
| eléphone au travail                                                                                                    |                                                               |                               | Ext.        |           |                           |
| éléphone maison                                                                                                    |                                                               |                               |             |           |                           |
|                                                                                                    |                                                               |                               |             |           |                           |
| Téléphone mobile                                                                                                    |                                                               |                               |             |           |                           |
| ville                                                                                                    | Ouébec                                                        |                               |             |           |                           |
| Adresse ligne 2                                                                                                    | Restriction                                                   |                               |             | 0.1       |                           |
|                                                                                                    |                                                               |                               |             |           |                           |
|                                                                                                    |                                                               |                               |             | # app.    |                           |
| Adresse ligne 1                                                                                                    |                                                               |                               |             |           |                           |
|                                                                                                    | Nom                                                           |                               |             |           |                           |
| rigiul I                                                                                                    | Nom                                                           |                               |             |           |                           |
| rénom                                                                                                    |                                                               |                               |             |           |                           |
| APE 2 DE 3                                                                                                    |                                                               | ent                           |             |           | Precedent Co              |

ÉTAPE 6.

Sélectionnez votre méthode de paiement et cochez les cases de consentement aux conditions. Complétez vos informations de paiement selon le mode choisi. Transmettre votre demande en appuyant sur « Soumettre » (carte de crédit) ou en appuyant sur « Ajouter » (compte bancaire).

Prélèvement préautorisé sur carte de crédit :

| VOTRE ABONNEMENT<br>Stationnement ou organisme     |                                                                                                    |
|----------------------------------------------------|----------------------------------------------------------------------------------------------------|
| Stationnement ou organisme                         |                                                                                                    |
|                                                    | Place d'Youville                                                                                                    |
| Service                                            | En tout temps                                                                                                    |
| Mensualité du service                              | 288.135                                                                                                    |
| Prix pour la période en cours                      | 123.48\$ (du Jour de l'approbation au Indéterminée)                                                                                  |
| * Les frais mensuels sont facturés au début de cha | que période.                                                                                                    |
| 1. Sélectionnez votre méthod                       | le de paiement                                                                                                    |
| Corto do orádit                                    |                                                                                                    |
|                                                    |                                                                                                    |
| J'accepte les conditions de paiement               |                                                                                                    |
| Je comprends que je pourrai accéder                | au stationnement seulement lorsque ma demande aura été approuvée, et que je ne serai facturé qu'après avoir utilisé le service.      |
|                                                    |                                                                                                    |
| 2. Rajoutez vos informations                       | bancaires                                                                                                    |
|                                                    | Détails du compte                                                                                                    |
|                                                    | Verillez entre les rensejanements suivants tels au'indiqués sur votre carte                                                          |
|                                                    | Volne entre la relacionation a voltante, tes quintiques sur volte carte.<br>N'insérez aucun espace ni tiret dans le numéro de carte. |
|                                                    | Nom du titulaire:                                                                                                    |
|                                                    | No. de carte:                                                                                                    |
|                                                    | Date d'expiration:                                                                                                    |
|                                                    |                                                                                                    |
|                                                    |                                                                                                    |

#### Prélèvement préautorisé sur compte bancaire :

| ÉTAPE 4 DE 4                                                                                                    |                                                                                                    | Annuler la deman |
|----------------------------------------------------------------------------------------------------|----------------------------------------------------------------------------------------------------|------------------|
| VOTRE ABONNEMENT                                                                                                    |                                                                                                    |                  |
| Stationnement ou organisme                                                                                                    | Place d'Youville                                                                                                    |                  |
| Service<br>Mensualité du service                                                                                                    | En tout temps<br>288 138                                                                                                    |                  |
| Prix pour la période en cours                                                                                                    | 123.488 (du Jour de l'approbation au Indéterminée)                                                                                                    |                  |
| * Les frais mensuels sont facturés au début de chaque période.                                                                                                    |                                                                                                    |                  |
| 1. Sélectionnez votre méthode de paiement                                                                                                    |                                                                                                    |                  |
| Prélèvement pré-autor                                                                                                    |                                                                                                    |                  |
| Jaccepte les conditions de paiement                                                                                                    |                                                                                                    |                  |
| Je comprends que je pourral accéder au stationnement seul                                                                                                    | lement lorsque ma demande aura été approuvée, et que je ne serai facturé qu'après avoir utilisé le service.                                                                                                    |                  |
| 2. Paieutez vez informations hansaires                                                                                                    |                                                                                                    |                  |
| 2. Rajoutez vos imornations bandares                                                                                                    |                                                                                                    |                  |
| Numéro de l'institution                                                                                                    |                                                                                                    | ·                |
| Numéro de transit                                                                                                    | Numéro de compte                                                                                                    |                  |
|                                                                                                    |                                                                                                    |                  |
| Joindre un fichier au format .jpg, .jpeg, .png ( iaile maximale de .                                                                                                    | 2 Ma)                                                                                                    |                  |
| Image numensee ou cheque Browse                                                                                                    |                                                                                                    |                  |
| Obtenir de l'aide                                                                                                    |                                                                                                    |                  |
|                                                                                                    | 1 Adresse de l'institution financière                                                                                                    |                  |
| 0.00                                                                                                    | 2. Numéro de transit                                                                                                    |                  |
|                                                                                                    | <ul> <li>3. Numero de l'institution</li> </ul>                                                                                                    |                  |
|                                                                                                    | <ul> <li>4. Numéro de compte</li> </ul>                                                                                                    |                  |
|                                                                                                    | DATE A Numéro de compte                                                                                                    |                  |
| la mon                                                                                                    | DATE • 4 Numéro de conste<br>• 5 Oxfre verificaseur                                                                                                    |                  |
| Intega<br>Longer or                                                                                                    | DATE DATE S                                                                                                    |                  |
| totole or                                                                                                    | DATE A UNANAAA<br>S Confire verificateur                                                                                                    |                  |
| COURSE AN                                                                                                    | nulé nerocume S Confre de ficareur                                                                                                    |                  |
| 1 Mor Calese<br>1 Mor Calese<br>1 Mor Calese<br>1 A More Calese                                                                                                    | DATE<br>DATE<br>S Coffre deficieur<br>S Coffre deficieur                                                                                                    |                  |
| The cases of the provide and the provide and t                                                                                                    | DATE<br>ATE<br>ATE<br>ATE<br>ATE<br>ATE<br>ATE<br>ATE                                                                                                    |                  |
| 1 Define the sense of the sense of the sense                                                                                                    | ATE<br>DATE<br>CONTROLLARS<br>M<br>M<br>M<br>A<br>A<br>A<br>A<br>A<br>A<br>A<br>A<br>A<br>A<br>A<br>A<br>A                                                                                                    |                  |
| The set of the set of the set of                                                                                                    | ATE<br>ATE<br>ATE<br>ATE<br>ATE<br>ATE<br>ATE<br>ATE                                                                                                    |                  |
| Where Caleses           Image: State State Stat                                                                                                    | ATE<br>DATE<br>DATE<br>S<br>DATE<br>S<br>DAT |                  |
| 1                                                                                                    | ATE<br>DATE<br>ATE<br>ATE<br>ATE<br>ATE<br>ATE<br>ATE<br>ATE                                                                                                    |                  |
| Wor Cases           Image: State State St                                                                                                    | ATE<br>ATE<br>ATE<br>ATE<br>ATE<br>ATE<br>ATE<br>ATE                                                                                                    |                  |
| Собе са<br>1 № Ино Сакае<br>1 № Ино Сакае<br>1 № Ино По профенсиона<br>1 № 1 № 10 № 10 № 10 № 10<br>1 № 10 № 10 № 10 № 10 № 10<br>1 № 10 № 10 № 10 № 10 № 10 № 10<br>1 № 10 № 10 № 10 № 10 № 10 № 10<br>1 № 10 № 10 № 10 № 10 № 10 № 10<br>1 № 10 № 10 № 10 № 10 № 10 № 10<br>1 № 10 № 10 № 10 № 10 № 10 № 10<br>1 № 10 № 10 № 10 № 10 № 10 № 10 № 10<br>1 № 10 № 10 № 10 № 10 № 10 № 10 № 10 №                                                                                                    | <ul> <li>4. Numéro de conste</li> <li>5. Orifre verificateur</li> <li>6. Soutier verificateur</li> </ul>                                                                                                    |                  |
| ана<br>Собе се<br>Ферералии<br>Мерералии<br>Мерерали<br>Мерерали | <ul> <li>4. Numéro de conste</li> <li>5. Orifre de finazeur</li> <li>6. Sontier de finazeur</li> </ul>                                                                                                    |                  |

ÉTAPE 7.

Une page affichant les détails de votre abonnement s'affichera et un courriel de confirmation accusant réception de votre demande d'abonnement vous sera envoyé. Vous pourrez suivre l'état de votre demande, au niveau de la donnée « Statut de l'abonnement ».

Lorsque votre demande d'abonnement sera traitée, vous recevrez un courriel vous informant de l'issue de votre demande. Si votre demande est acceptée, vous recevrez également un courriel contenant votre contrat d'abonnement (également disponible sur la plateforme Web SPAQ).

|                                   |                                         | Mettre à jour le prélèvement préautorisé Annuler cette demande de servic |
|-----------------------------------|-----------------------------------------|--------------------------------------------------------------------------|
| statut de l'abonnement            | Numéro de contrat                       | Méthode de paiement                                                      |
| n attente d'approbation           |                                         | Prélèvement pré-autorisé sur compte bancaire                             |
| olde                              | Début de l'abonnement                   | Fin de l'abonnement                                                      |
| .00\$                             | Jour de l'approbation                   | Indéterminée                                                             |
| Coordonnées du stationnem         | ent ou de l'organisme                   |                                                                          |
| Stationnement ou organisme        | Place d'Youville                        |                                                                          |
|                                   |                                         |                                                                          |
| Détails du service                | 26                                      |                                                                          |
| Description                       | En tout temps                           |                                                                          |
| Facturation                       | Mensuel                                 |                                                                          |
| Mensualité (tx. incl.)            | 288,13 \$ (par mois)                    |                                                                          |
| Début de l'abonnement             | t de l'abonnement Jour de l'approbation |                                                                          |
| Fin de l'abonnement Indéterminée  |                                         |                                                                          |
|                                   |                                         |                                                                          |
| Document d'accés                  |                                         |                                                                          |
| Veuillez prendre note que vous re | ecevrez bientôt les informations conce  | ernant l'obtention de votre document d'accès.                            |
|                                   |                                         |                                                                          |
| Methode de paiement               | Dullhamment                             |                                                                          |
| wiethode                          | Preievement pre-                        | -autorise sur compte bancaire                                            |

### **Procédure réservation à l'avance - utilisation journalière**

#### ÉTAPE 1.

Cliquez sur « RÉSERVATION » dans le menu à la gauche de l'écran et attendre que le calendrier de réservation soit présenté à la droite de l'écran.

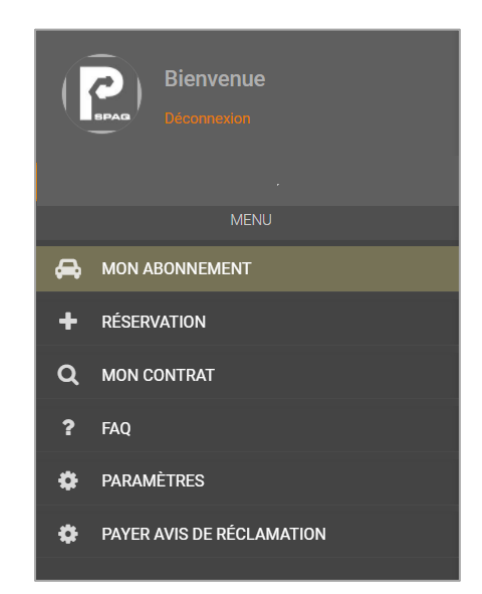

#### ÉTAPE 2.

Sur le calendrier, cliquez sur la journée que vous souhaitez réserver à l'avance. **Attention**, le traitement peut durer plusieurs secondes. Veillez attendre que la journée sélectionnée passe à la couleur orange foncé sur le calendrier avant de sélectionner des journées additionnelles ou de finaliser la réservation. Le message «COMPLET» sera affiché sur les journées qui ne seront plus disponibles à la réservation. Avant de finaliser votre sélection, vous pourrez retirer une journée en cliquant à nouveau sur la journée que vous souhaitez enlever. Ensuite, cliquez sur « CONFIRMER LA RÉSERVATION ». \*(le prix quotidien varie selon le site choisi)

|                         |                                          | Samedi   | Vendredi | Jeudi               | Mercredi      | Mardi        | Lundi               | Imanche             |
|-------------------------|------------------------------------------|----------|----------|---------------------|---------------|--------------|---------------------|---------------------|
| s que vous souhaitez    | 1. Sélectionnez les jours qu<br>réserver | 26 févr. | 25 févr. | 24 févr.<br>Complet | 23 févr.      | 22 févr.     | 21 févr.<br>Complet | 20 févr.<br>Complet |
| Prix par jour           | Tarrification                            |          |          |                     |               |              |                     |                     |
| 7.50 \$ / jour          | 1 à 31 jours                             | 5 mars   | 4 mars   | 3 mars<br>Complet   | 2 mars        | 1 mars       | 28 févr.<br>Complet | 27 févr.<br>Complet |
|                         |                                          | 12 mars  | 11 mars  | 10 mars             | 9 mars        | 8 mars       | 7 mars<br>complet   | 6 mars<br>COMPLET   |
|                         |                                          | 19 mars  | 18 mars  | 17 mars<br>сомріет  | 16 mars       | 15 mars      | 14 mars             | 13 mars<br>COMPLET  |
| 0 iours: 0.00\$         |                                          |          |          |                     |               |              | 21 mars             | 20 mars             |
|                         |                                          |          |          |                     |               |              |                     | COMPLET             |
| onfirmer la réservation | Conf                                     |          | semaine  | t fin de s          | ( jour comple | électionné 🔾 | ié 🗾 jour se        | our réserv          |

ÉTAPE 3.

Cliquez sur « ACCEPTER LES CONDITIONS » afin de finaliser la réservation.

| Conditions de service |                         | × |
|-----------------------|-------------------------|---|
|                       |                         |   |
|                       |                         |   |
|                       |                         |   |
|                       |                         |   |
|                       |                         |   |
|                       |                         |   |
|                       |                         |   |
|                       |                         |   |
|                       |                         |   |
|                       | Accepter les conditions |   |

Vous pourrez, en tout temps, consulter vos réservations à venir en cliquant sur « RÉSERVATION » dans le menu à la gauche de l'écran. Les réservations à venir sont présentées en dessous du calendrier.

#### Réservations à venir

mardi le 8 mars 2022

### Annulation d'un abonnement

ÉTAPE 1.

Cliquez sur « A MON ABONNEMENT » dans le menu de gauche et cliquez sur « Transmettre une demande d'annulation ».

| MENU                     |                               |                                    |                                                                   |
|--------------------------|-------------------------------|------------------------------------|-------------------------------------------------------------------|
| C MON ABONNEMENT         |                               |                                    |                                                                   |
| Q MON CONTRAT            | Votre abonnement a été ci     | réé avec succès.                   |                                                                   |
| ? FAQ                    |                               | Transmitter                        | una demando de modificacion i Transmettre una demando dano dation |
| PARAMÈTRES               |                               | transmettre c                      | ane demande de mounication ( marismetrie dhe demande d'armulation |
| CALENDRIER DE PERCEPTION | Statut de l'abonnement        | Numéro de contrat                  | Méthode de palement                                               |
|                          | En attente jusqu'au 1 mars    | 10001                              | DAS                                                               |
|                          | Solde                         | Début de l'abonnement              | Fin de l'abonnement                                               |
| TRANSMETTRE UN RAPPORT   | 0.00 \$                       | 1 mars 2021                        | Indéterminée                                                      |
|                          | Coordonnées du station        | ement ou de l'ornanisme            |                                                                   |
|                          | Stationnement ou organisme    |                                    |                                                                   |
|                          |                               |                                    |                                                                   |
|                          | Détails du service            |                                    |                                                                   |
|                          | Description                   | Permis multisites                  | 5                                                                 |
|                          | Facturation                   | DAS                                |                                                                   |
|                          | Debut de l'abonnement         | 1 mars 2021                        |                                                                   |
|                          | Thi de laboriterient          | macterninee                        |                                                                   |
|                          | Document d'accès              |                                    |                                                                   |
|                          | Veuillez prendre note que vou | us recevrez bientôt les informatio | ons concernant l'obtention de votre document d'accès.             |
|                          | Non applicable pour les sites | avec reconnaissance par plaque     | es d'immatriculation.                                             |
|                          |                               |                                    |                                                                   |

|                           | Choisissez le service à annuler                                                                 |                                        |
|---------------------------|-------------------------------------------------------------------------------------------------|----------------------------------------|
| C MON CONTRAT             | 5432 - Permis multisites - Employé     ( fin de l'abonnement: Indéterminé )                     |                                        |
| ? FAQ                     | Choisissez la date à laquelle vous souhaitez annuler votre abonnement. Votre demande d'annula   | tion sera traitée selon les conditions |
| paramétres                | spechees a voue contrat, veullezvous reterer a la clause o annulation alin de respecter le dela | mescrit.                               |
| CALENDRIER DE PERCEPTION  | 2021-02-28                                                                                      | ä                                      |
| PAYER AVIS DE RÉCLAMATION | Envoyer la demande d'annulation                                                                 |                                        |
| TRANSMETTRE UN HAPPORT    | Revenir en arrière                                                                              |                                        |
|                           |                                                                                                 |                                        |
|                           |                                                                                                 |                                        |
|                           |                                                                                                 |                                        |
|                           |                                                                                                 |                                        |
|                           |                                                                                                 |                                        |
|                           |                                                                                                 |                                        |

| quez sui « + PARAMETRE                                                                                                    | s » et cliquez sul « Mes                                                                                                    | venicules ».                                      |
|----------------------------------------------------------------------------------------------------|----------------------------------------------------------------------------------------------------|---------------------------------------------------|
| Bienvenue<br>Diconnation                                                                                                    | Mes véhicules                                                                                                    |                                                   |
| <ul> <li>MON ABONNEMENT</li> <li>MON CONTRAT</li> <li>FAQ</li> <li>PARAMÈTRES</li> <li>CALENDRIER DE PERCEPTION</li> <li>PAYER AVIS DE RÉCLAMATION</li> <li>TRANSMETTRE UN RAPPORT</li> </ul> | Informations personnelles<br>Configurez vos informations<br>personnelles qui serinu tillisées par<br>défaut dans votre compte.<br>Profil du compte<br>Configurez vos informations de<br>connexion<br>Mes véhicules<br>Configurez vos véhicules<br>Modifiez la mot de passe de votre<br>compte | < MES VÉHICULES + ABC123 - Bmw 5 Series 2020 noir |

Pour remplacer ou modifier votre véhicule, cliquez sur votre véhicule. Vous pourrez alors « ✓ éditer » ou « × supprimer » votre véhicule. Pour enregistrer un autre véhicule, cliquez sur « + », inscrivez les informations nécessaires à l'enregistrement de votre véhicule (année, marque, modèle, couleur et numéro d'immatriculation) et cliquez sur « Continuer ».

| MON ABONNEMENT            | Informations personnelles<br>Configurez vos informations          | < MES VEHICULES         |                             |                     |                        | Informations personnelles<br>Configurez vos informations           | < AJOUTER UN VÉHICULE              |   |
|---------------------------|-------------------------------------------------------------------|-------------------------|-----------------------------|---------------------|------------------------|--------------------------------------------------------------------|------------------------------------|---|
| MON CONTRAT               | beronneres qui seront utrales par<br>défaut dans votre compte.    | ABCUTT, Brow S Sarias 7 | 9.94 pain                   |                     | Q, MON CONTRAT         | défaut dans votre compte.                                          | Amie                               | _ |
| FMQ                       | Profil du compte                                                  |                         | Messe Multin<br>BMW S SERES |                     | 7 FAQ                  | Profil du compte                                                   | Anne                               | • |
| ) www.enes                | Contigurez vas informations de -<br>connexion                     | Martani<br>BMW          |                             |                     |                        | connector                                                          | Marque                             | * |
| CALENDRIER DE PERCEPTION  | Mes véhicules                                                     | ABC123                  | 2020                        | NOR                 | CALENDARKOE PERCEPTION | Mes véhicules                                                      | Sélectionner ou inscrite un modèle |   |
| PAYER AVIS DE RECLAMATION | conguez vos vencues                                               |                         |                             | #Editer ₩ Supprimer |                        |                                                                    |                                    | • |
| TRANSMETTIE UN RAGINGET   | Mot de passe<br>Modifiez le mot de passe de votre<br>compte       |                         |                             |                     |                        | Mot de passe<br>Modifiez le mot de passe de votre<br>compte        | Couleur                            |   |
|                           | Adresse courriel<br>Mooffez l'adresse courriel de votre<br>compte |                         |                             |                     |                        | Adresse courriel<br>Modifiez l'adresse courriel de votre<br>compte | Numéro d'immatriculation           |   |
|                           |                                                                   |                         |                             |                     |                        |                                                                    | Continuer                          |   |
|                           |                                                                   |                         |                             |                     |                        |                                                                    |                                    |   |
|                           |                                                                   |                         |                             |                     |                        |                                                                    |                                    |   |
|                           |                                                                   |                         |                             |                     |                        |                                                                    |                                    |   |
|                           | Mooffee l'adresse courriel de votre<br>compte                     |                         |                             |                     |                        | Kongde                                                             | Continue                           |   |